Change Proxy Settings Android Phone
>>CLICK HERE<<<</p>

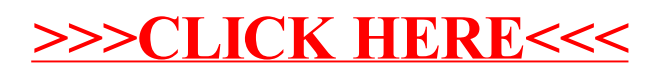